# 「持續專業發展計劃」電子紀錄系統

# 使用指南

(記錄及管理進修時數紀錄)

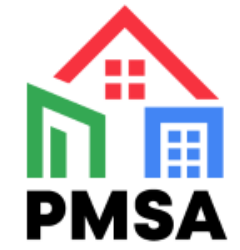

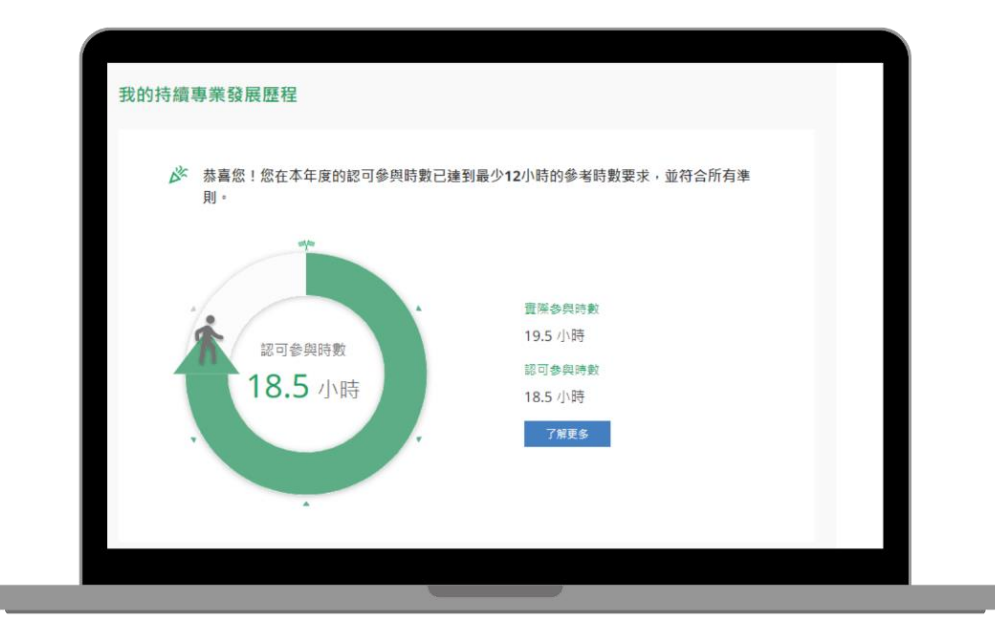

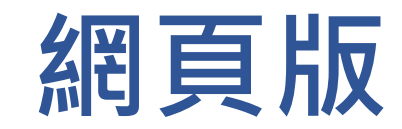

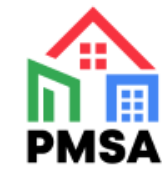

# 1. 經監管局網站進入牌照持有人專屬賬戶平台

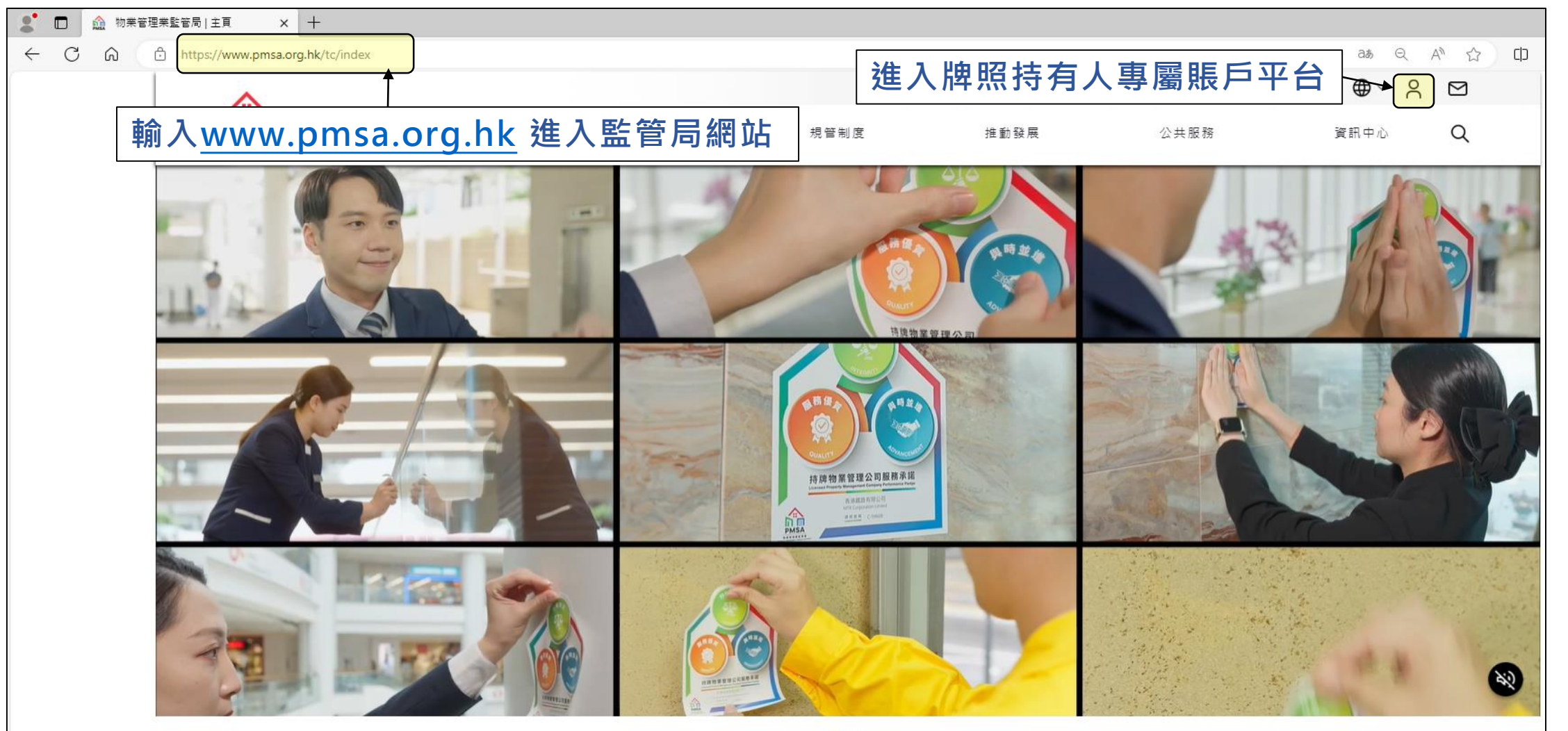

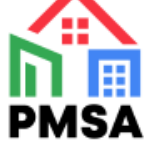

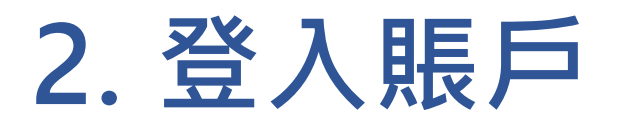

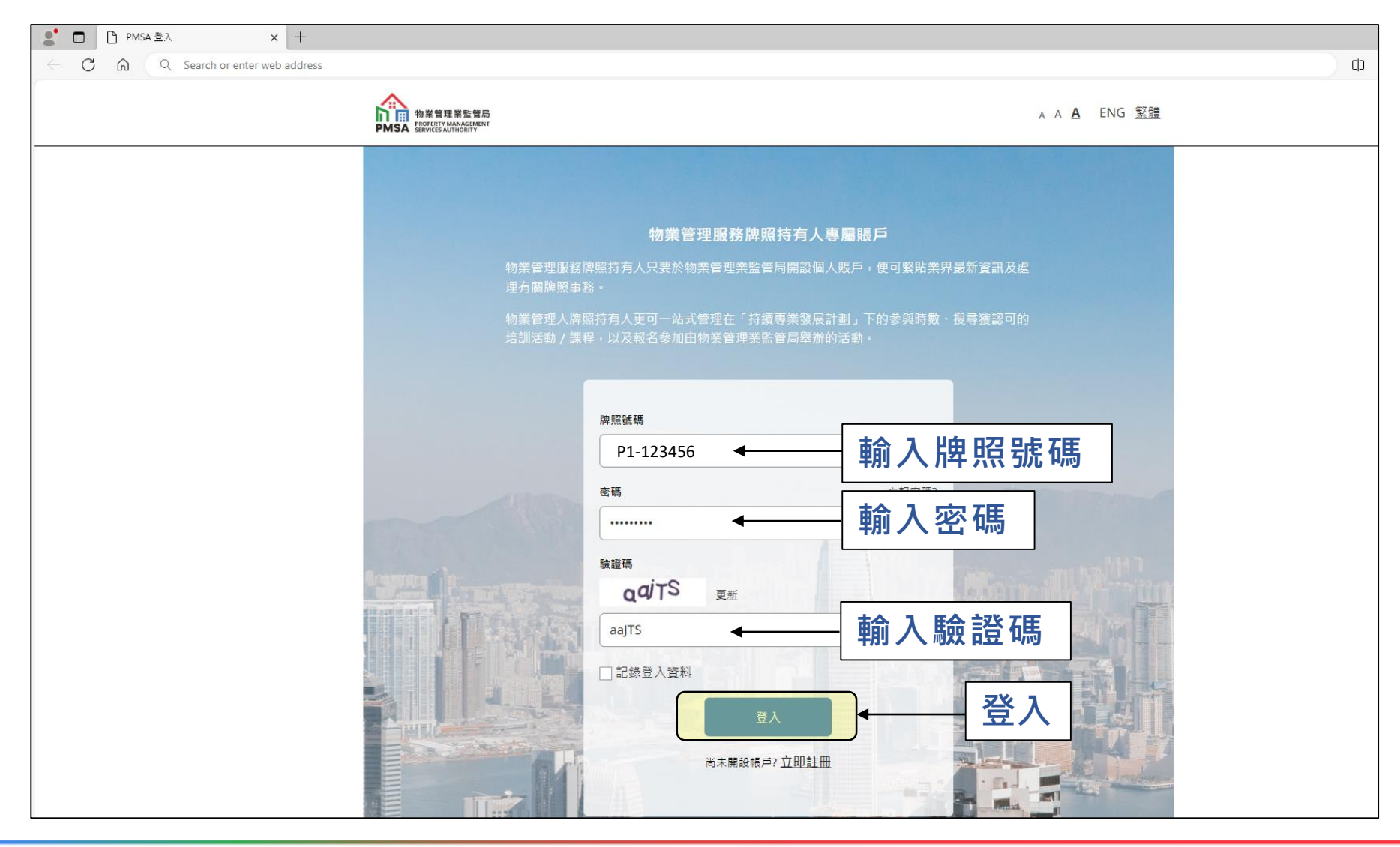

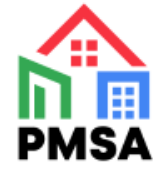

### 3. 選擇「記錄時數」

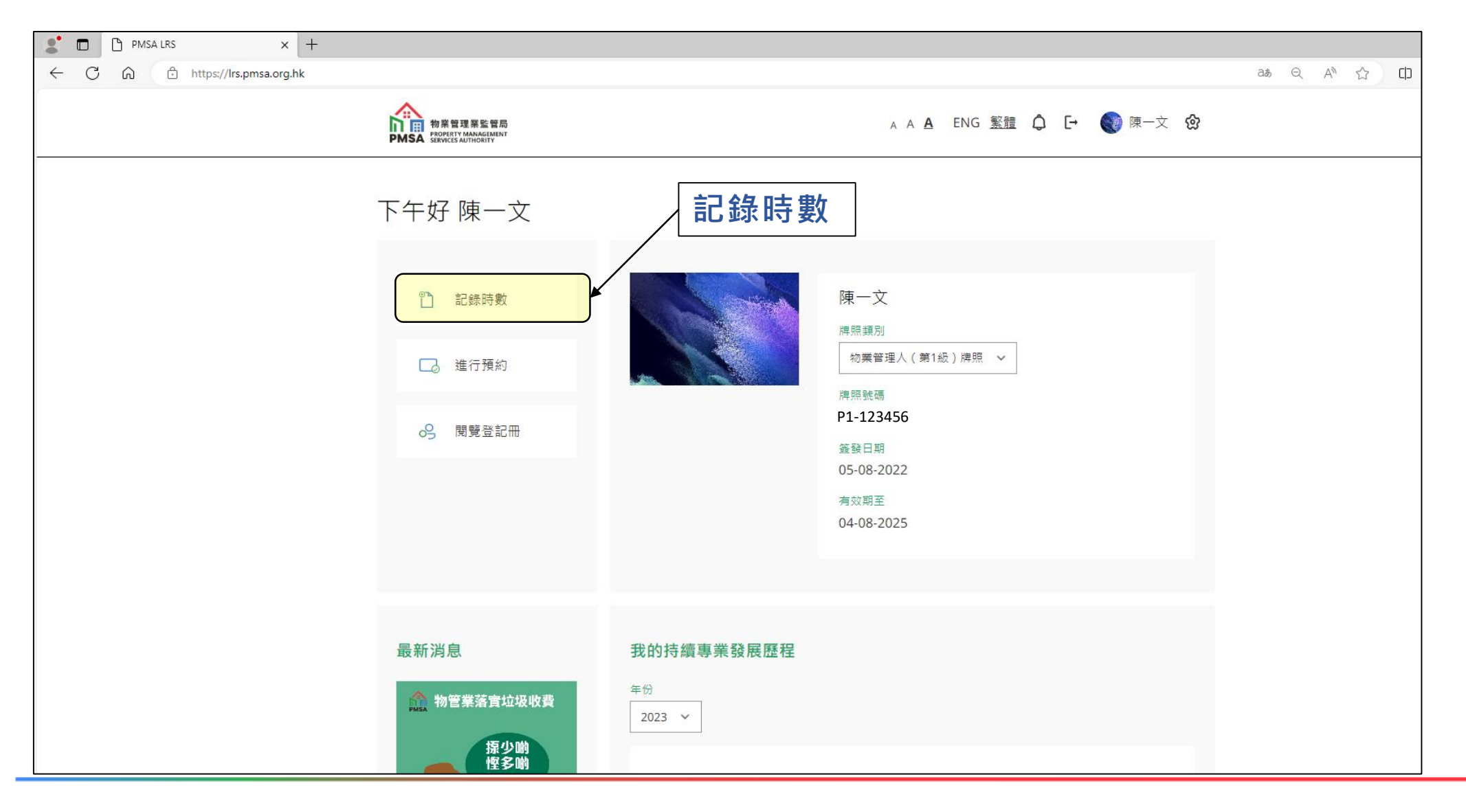

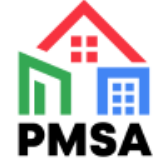

### 4. 選擇「計劃」年度及舉辦機構

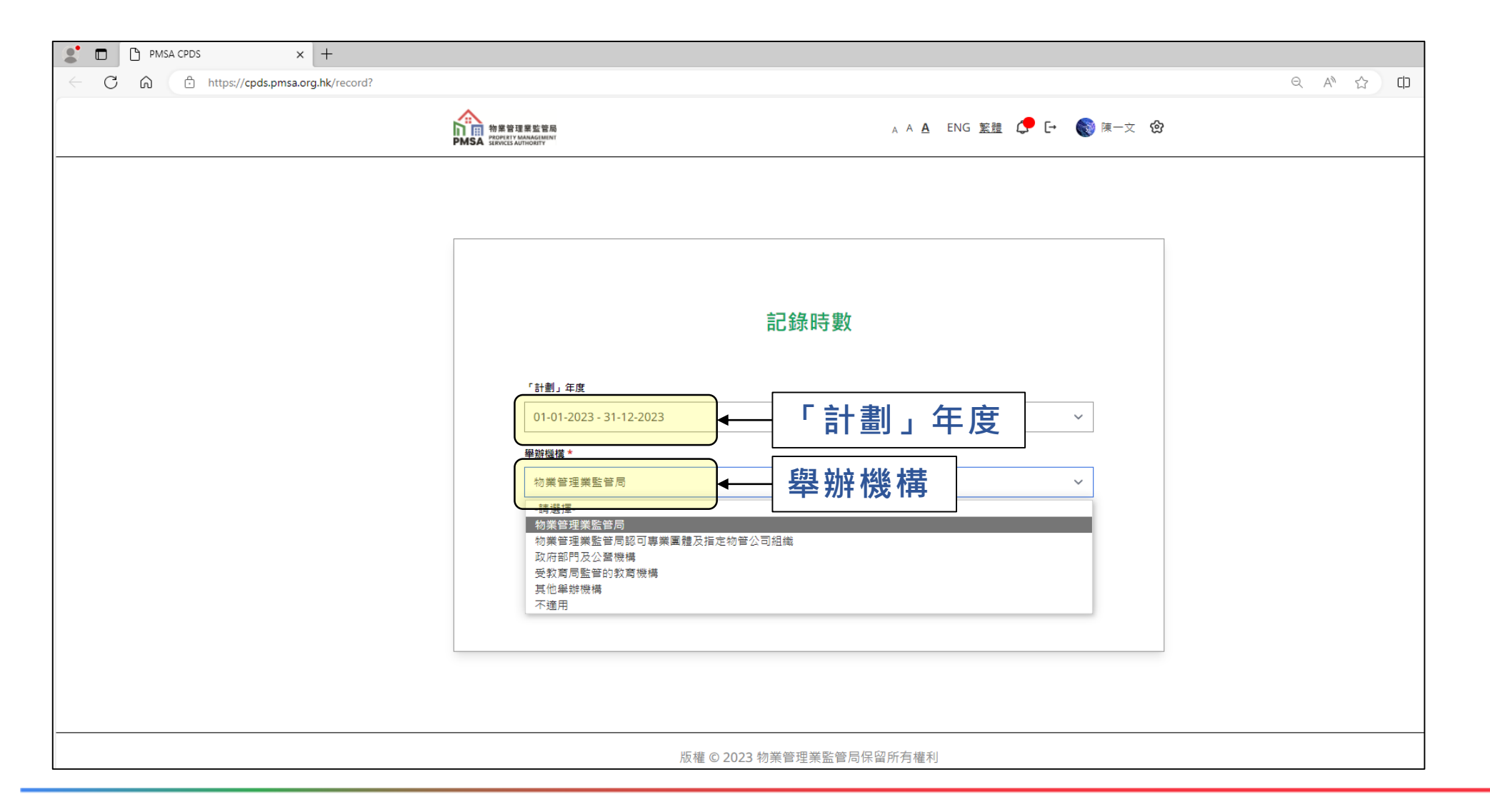

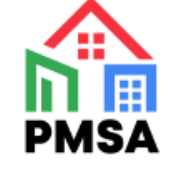

# 5. 選擇已參與的活動 / 課程

| C PMSA CPDS × +                                |                                                   |                            |        |          |
|------------------------------------------------|---------------------------------------------------|----------------------------|--------|----------|
| ← C ⋒ ⊡ https://cpds.pmsa.org.hk/record/step/2 |                                                   |                            |        |          |
|                                                |                                                   | A A A ENG 繁體 🧲 🗗 🌍 陳一文 😢   | 3      |          |
|                                                | ■ 「持續專業 ■ 培訓活動 ■ 培訓活動 ■ 培訓活動 ■ 培園塔 初業管理業監管局 Z動名稱* | 發展計劃」紀錄<br>○ 進修課程<br>      | 選擇已參與的 | 5活動 / 課程 |
|                                                | ○ 實體                                              | 0 網上                       |        |          |
|                                                | 開始日期及時間                                           | 結束日期及時間                    |        |          |
|                                                | YYYY/MM/DD請選擇- >請選擇- >                            | YYYY/MM/DD -語選擇- > -語選擇- > |        |          |

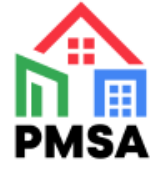

### 6. 填寫實際參與時數

| S <sup>™</sup> D <sup>™</sup> PMSA CPDS × +                                               |                                                                                                    |                                                                             |                      |
|-------------------------------------------------------------------------------------------|----------------------------------------------------------------------------------------------------|-----------------------------------------------------------------------------|----------------------|
| ← C ⋒ ⊡ https://cpds.pmsa.org.hk/record/step/2                                            |                                                                                                    |                                                                             | < A <sup>™</sup> ☆ Φ |
| <ul> <li>C PMSA CPDS x +</li> <li>C ∩ ↑ https://cpds.pmsa.org.hk/record/step/2</li> </ul> | 単時世様*         勿樂 管理樂監管局         協聯磁復(1)         香港将色建築議會         活動名稱*         汚遣専興發展領上講座(2023-12-01)         内容範疇分類*       内容範疇         核心       >         學習模式分類*       學習模式分類*         正式       >         實體或弱上*          ① 實體                 | ×<br>ご動編號<br>* SEM-888-01-2023 ×<br>5 E/會議/研討會/工作坊 ×<br>● ほ/研討會/工作坊 ×       |                      |
|                                                                                           | 開始日期及時間 結束日期及<br>2023/12/01 16 、 30 、 2023/12<br>育院參與時數*<br>1<br>「<br>工<br>」<br>「<br>工<br>」<br>「<br>工<br>」<br>「<br>工<br>」<br>」<br>「<br>工<br>」<br>」<br>「<br>工<br>」<br>」<br>「<br>工<br>二<br>二<br>二<br>二<br>二<br>二<br>二<br>二<br>二<br>二<br>二<br>二<br>二 | <sup>時間</sup><br>/01 17 ✓ 30 ✓<br>寫實際參與時數<br>緣監筆局關機覆核及審重用途· 勾選方<br>確定 ◆ 按此繼 | 格作出聲明及確認續            |

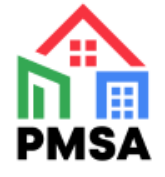

## 7. 成功記錄時數

| ← C ि https://cpds.pmsa.org.hk/complete |                        |                        |  |
|-----------------------------------------|------------------------|------------------------|--|
|                                         | 神業管理要監管局 A A           | 、A ENG 繁體 🥵 [→ 🌏 陳一文 🎯 |  |
|                                         |                        |                        |  |
|                                         |                        |                        |  |
|                                         |                        |                        |  |
|                                         |                        | 成功記錄時數                 |  |
|                                         | 記錄時數                   |                        |  |
|                                         | 記錄已儲存。                 |                        |  |
|                                         |                        |                        |  |
|                                         |                        |                        |  |
|                                         |                        |                        |  |
|                                         | 返回主員 記録トー項活動 /         |                        |  |
|                                         |                        |                        |  |
|                                         |                        |                        |  |
|                                         |                        |                        |  |
|                                         |                        |                        |  |
|                                         | 版權 © 2023 物業管理業監管局保留所有 |                        |  |
|                                         |                        |                        |  |

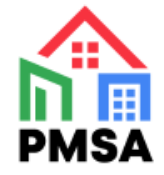

# 8. 於主頁查看已記錄的時數

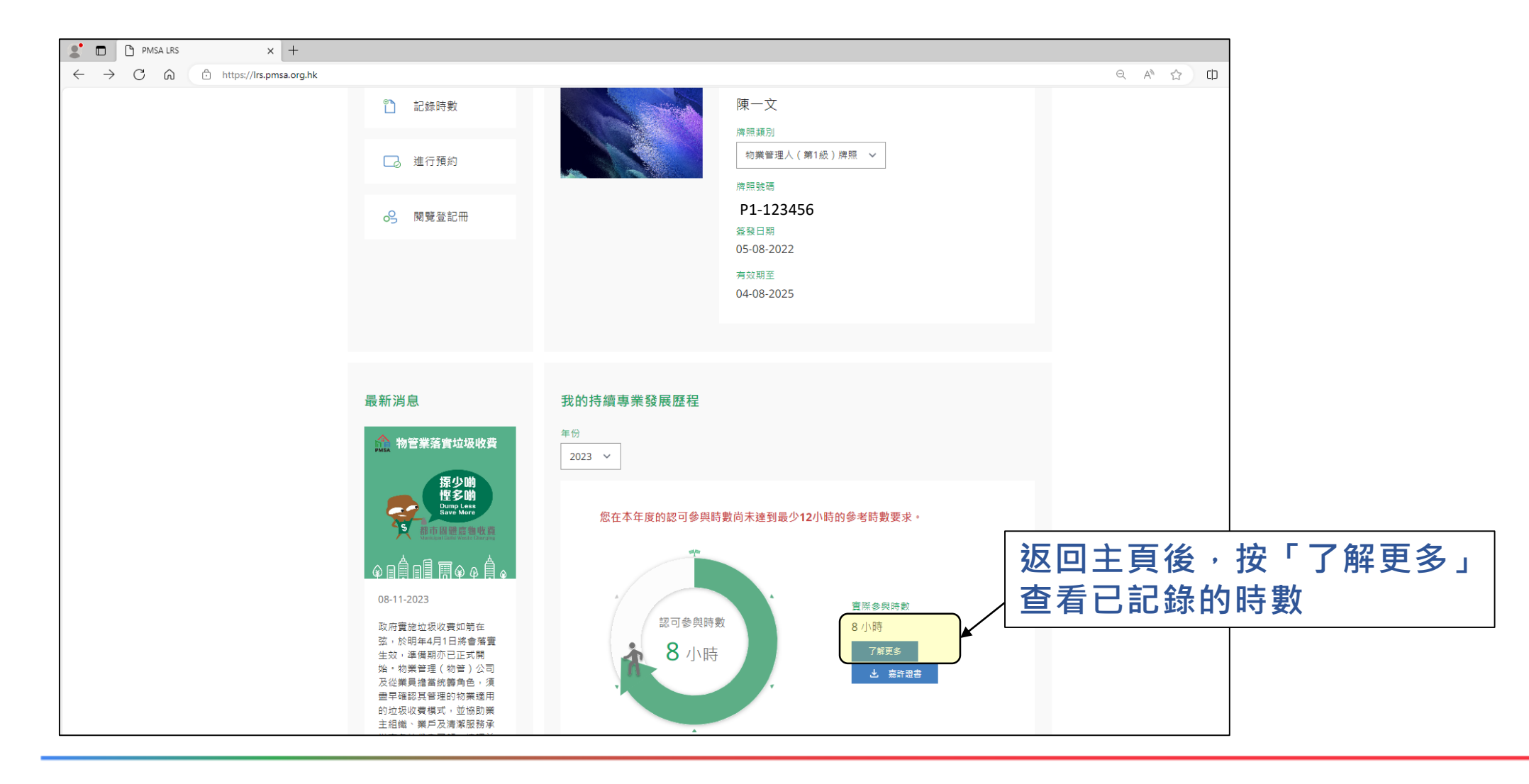

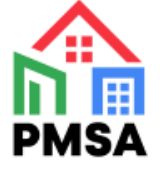

### 9. 選擇查看紀錄

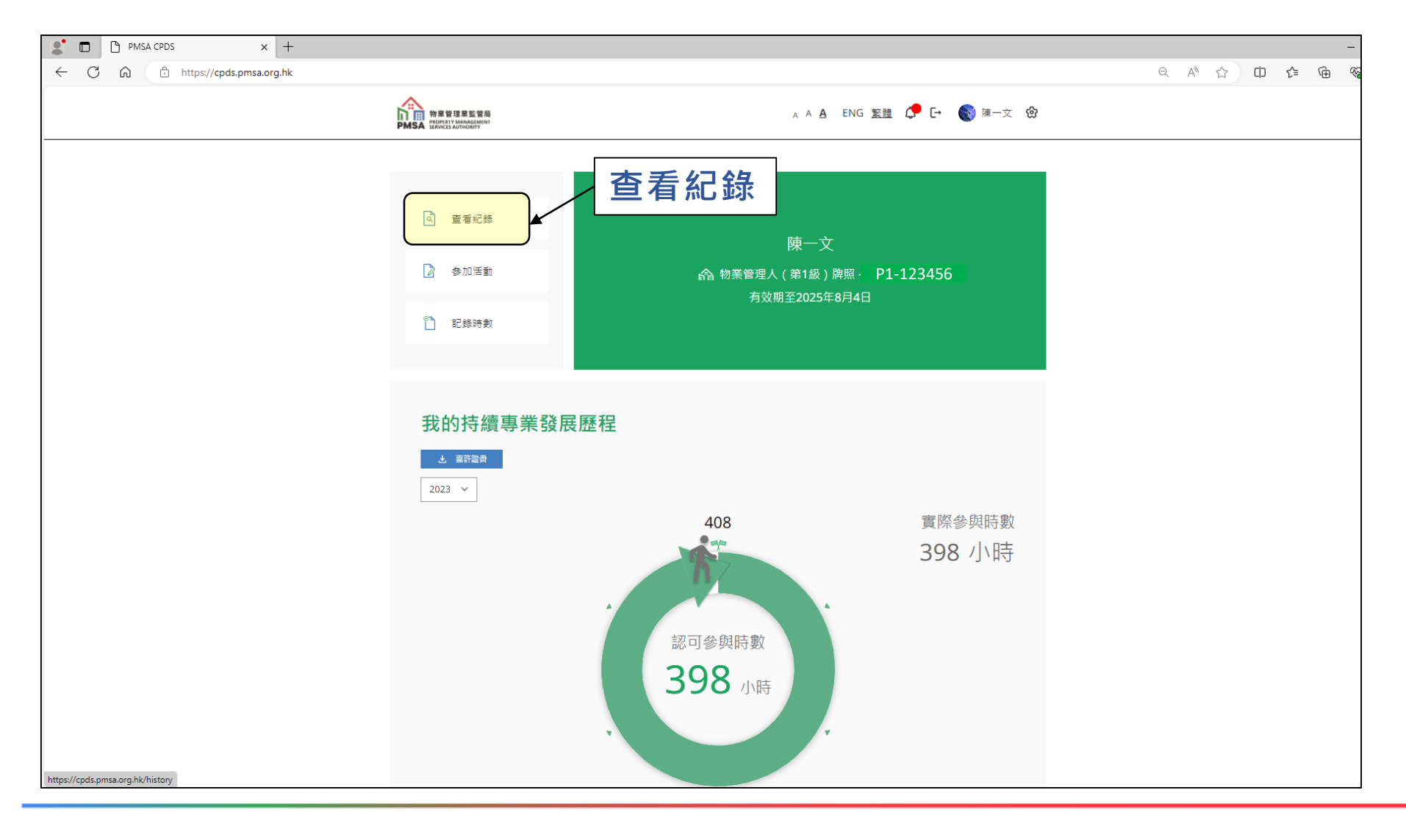

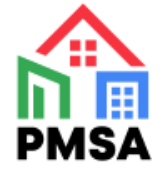

# 10. 一站式管理進修紀錄

| PMSA CPDS × +                        |                              |                      |                            |                |
|--------------------------------------|------------------------------|----------------------|----------------------------|----------------|
| C C https://cpds.pmsa.org.hk/history |                              |                      |                            |                |
| Maxei<br>PMSA                        | 業監管局<br>AMAGEMENT<br>THORITY |                      | A A A ENG 繁體 🧬 🕞 🌍 陳一文 🏠   |                |
| 我的持續                                 | 賣專業發展紀錄                      |                      | 匯出至 Excel <mark>X</mark> 劃 | 一 匯出紀錄至Excel   |
| ) <b>活動/課程</b> (                     | 名稱                           | 舉辦機構                 | 内容範疇分類                     |                |
|                                      |                              |                      |                            |                |
| 學習模式分類                               | <u>ą</u>                     | 實體或網上                | 日期                         |                |
| - 詩通]握<br>「\$+##. \$*                | <u>۲</u>                     | - 請選擇-               | ~                          |                |
|                                      | ∝<br>~                       |                      |                            |                |
|                                      |                              |                      |                            |                |
| 265份) / 1294                         | 呈名稱 ◆ 舉辦機構 ◆ 内:              | 容範疇 ◆ 學習模式 ◆ 實體或網上 ◆ | 日期 本 賓際參與時齡。 認可參與時齡。       |                |
| 持續專興發展<br>06-1                       | 講座 (2023- 物業管理業<br>5) 監管局    | 核心 正式 網上             | 2023-6-15 1小時 1小時          | 刪除或修改紀錄        |
| 「銀暫計劃」』<br>座 (2023                   | 訓練員培訓講 物業管理業<br>06-21) 監管局   | 核心 正式 實體             | 2023-6-21 1小時 1小時 🛅 🖉 🕻    |                |
| 「抱骥物醫新<br>禮 (2023                    | 世代」紀念典 物業管理業<br>-08-31) 監管局  | 核心 正式 實體             | 2023-8-31 2小時 2小時 🗇 💭      | — 經監管局確定出席紀錄後, |
| 持續專業發展<br>10-2                       | 講座(2023- 物業管理業<br>5) 監管局     | 核心 正式 實體             | 2023-10-25 2小時 2小時 🛅 🖉 🕻   | 下載電子出席證書(只適    |
| 持續專業發<br>(2023-1                     | 長網上講座 物業管理業<br>2-01) 監管局     | 核心 正式 網上             | 2023-12-1 1小時 1小時 🔟 🖉 🕻    |                |
|                                      |                              |                      | () +                       |                |
|                                      |                              |                      | -                          |                |

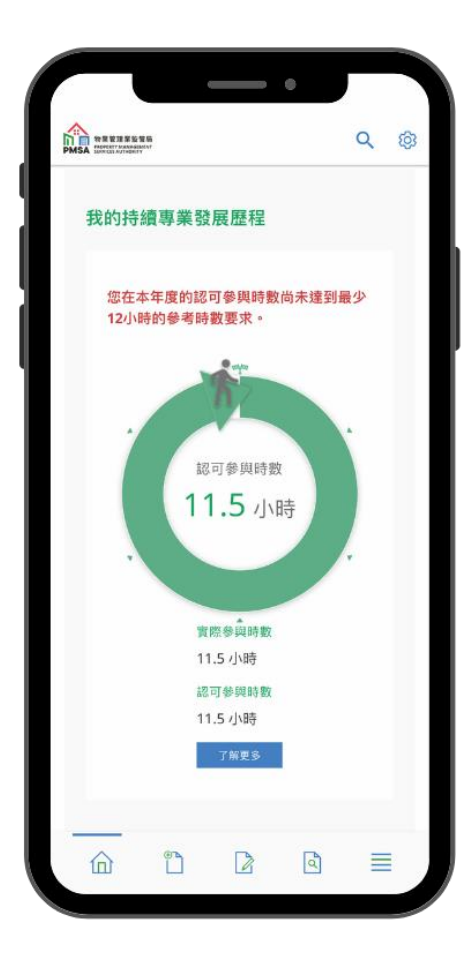

## 「PMSA」手機應用程式

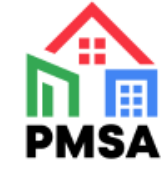

# 經手機應用程式 進入牌照持有人專屬賬戶平台

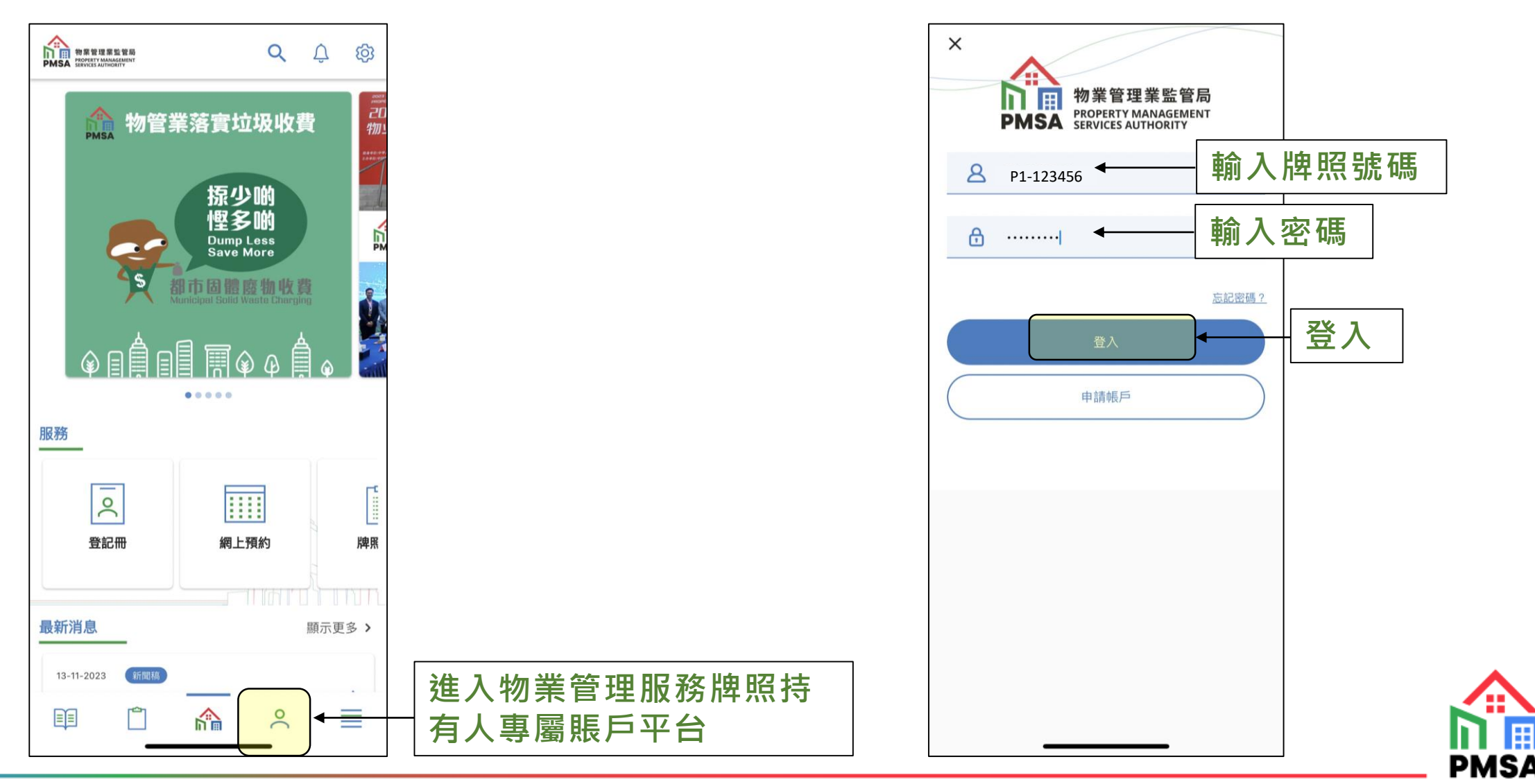

2. 登入賬戶

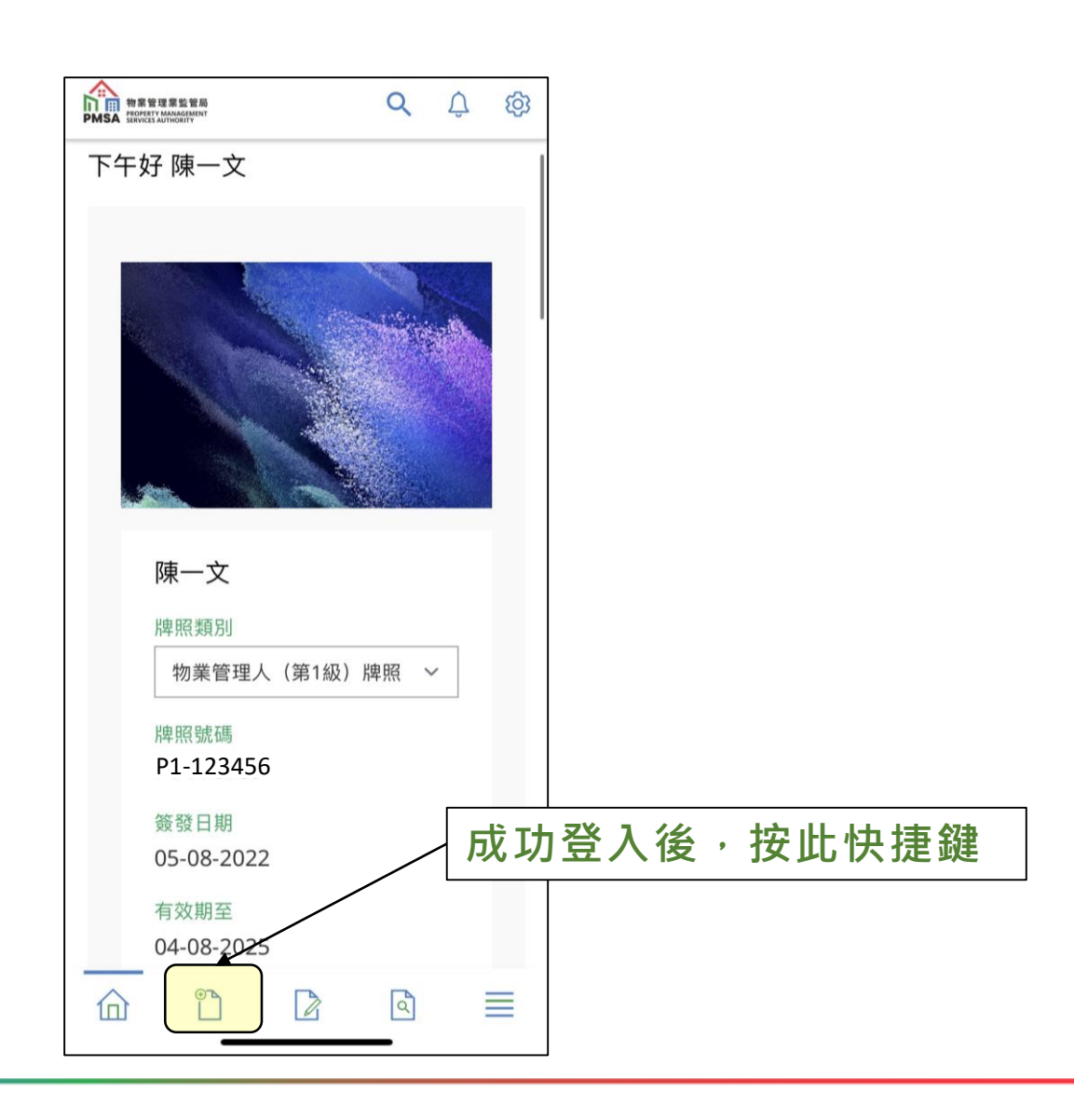

#### 4. 選擇「計劃」年度及舉辦機構

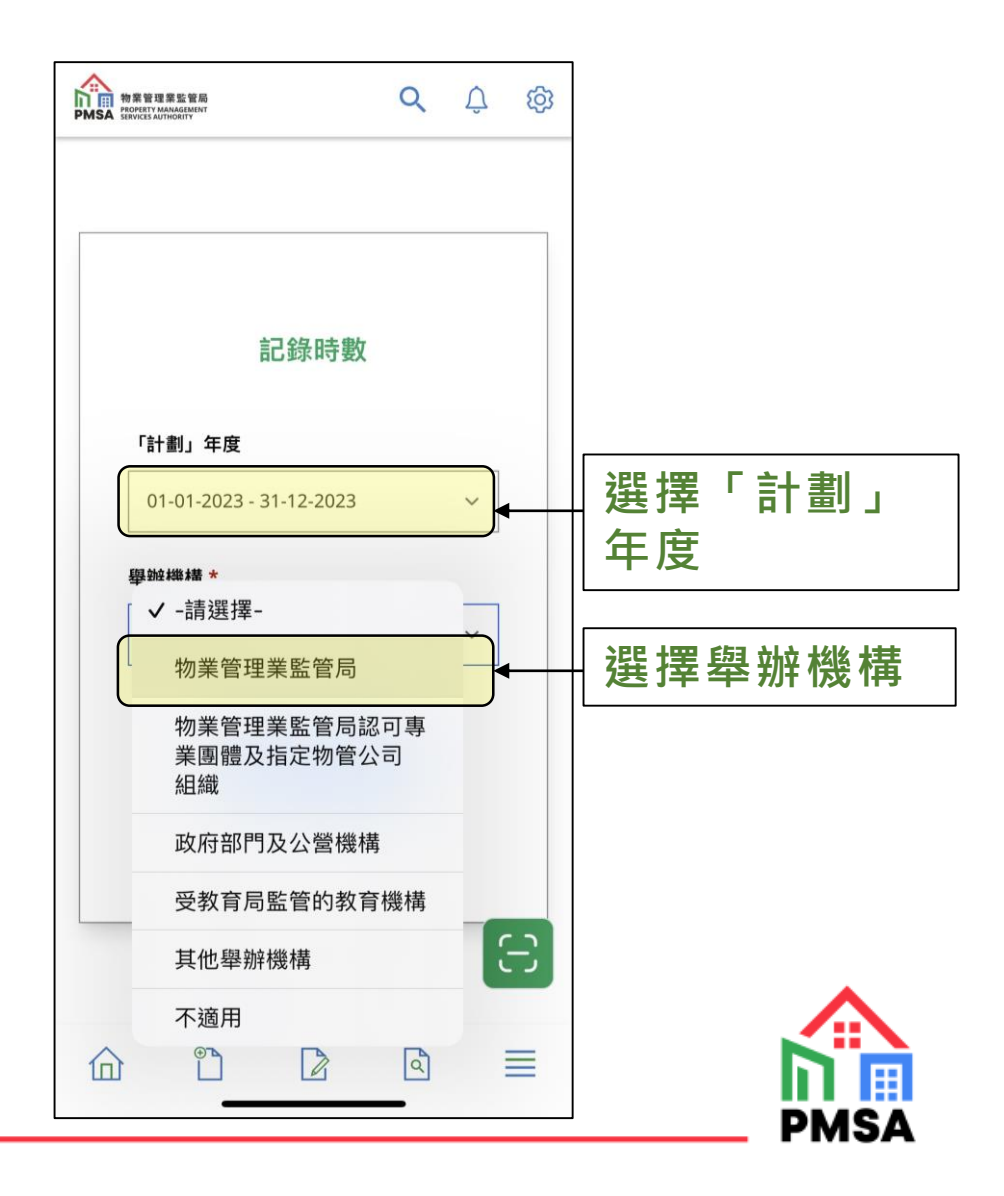

5. 選擇已參與的活動 / 課程

#### 6. 填寫實際參與時數

#### 7. 成功記錄時數

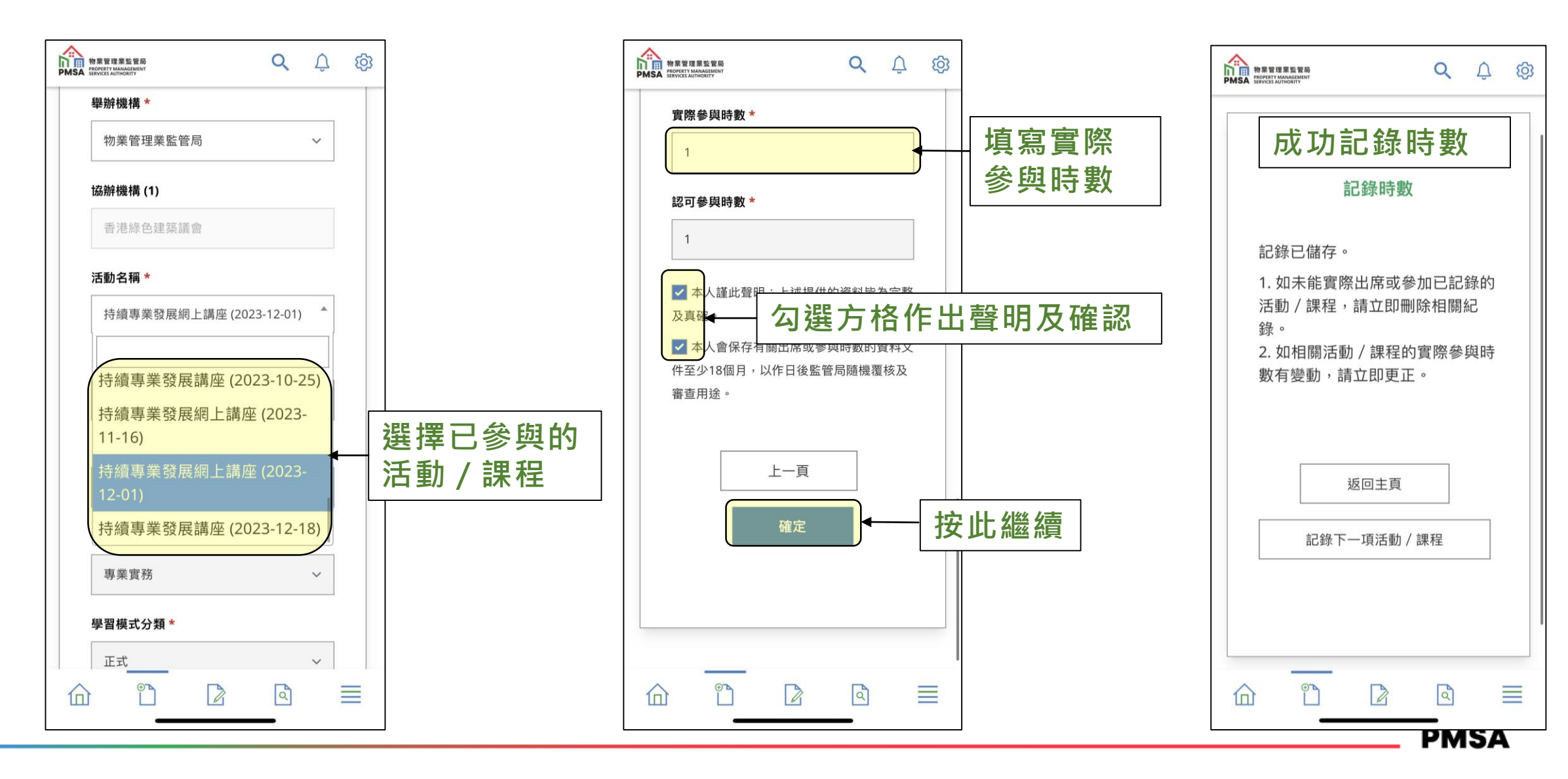

# 8. 於主頁查看已記錄的時數

| 物素管理果监管局<br>PMSA Services Authority | Q         | Û     | ලා |   |   |   |    |      |
|-------------------------------------|-----------|-------|----|---|---|---|----|------|
| 下午好 陳一文                             |           |       |    |   |   |   |    |      |
|                                     |           |       |    |   |   |   |    |      |
|                                     |           | i San |    |   |   |   |    |      |
|                                     |           |       |    |   |   |   |    |      |
|                                     |           |       |    |   |   |   |    |      |
|                                     |           |       |    |   |   |   |    |      |
| 陳一文                                 |           |       |    |   |   |   |    |      |
| 牌照類別                                |           |       |    |   |   |   |    |      |
| 物業管理人(第                             | [1級) 牌照 ~ |       |    |   |   |   |    |      |
| 牌照號碼                                |           |       |    |   |   |   |    |      |
| P1-123456                           |           |       |    |   |   |   |    |      |
| 簽發日期                                |           | 授     | 別  | 快 | 捷 | 雓 | 杳看 | 紀翁   |
| 05-08-2022                          |           | /     |    |   |   |   |    | 1023 |
| 有效期至                                | /         |       |    |   |   |   |    |      |
| 04-08-2025                          | 1         |       |    |   |   |   |    |      |
|                                     |           |       | =  |   |   |   |    |      |
|                                     |           |       | _  |   |   |   |    |      |

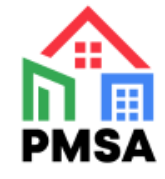

### 9. 一站式管理進修紀錄

や業管理業監管局 PMSA PROPERTY MANAGEMENT 物業管理業監管局 PMSA SERVICES AUTHORITY Q  $\triangle$ 物業管理業監管局 PROPERTY MANAGEMENT SERVICES AUTHORITY කු Q  $\square$ කු  $\square$ හි 查閱已記錄 我的持續專業發展紀錄 匯出紀錄至 於系統內的 舉辦機構 活動/課程名稱 \$ ◆與時數 ◆ 認可參與時數 ◆ 匯出至 Excel X I 持續進修活 Excel 持續專業發展講座 (2023-06-物業管理業監管 団 小時 1小時 15) 0 動/課程 活動 / 課程名稱 「銀盾計劃」訓練員培訓講 物業管理業監管局 座 (2023-06-21) 小時 1小時 尚 2 日 經監管局確定出席紀錄 「抱擁物管新世代」紀念典 轝辧機構 物業管理業監管局 後,下載電子出席證書 圖 🚣 禮 (2023-08-31) (只適用於監管局主辦 持續專業發展講座 (2023-10-物業管理業監管局 0 25) 靣 内容範疇分類 的活動) 持續專業發展網上講座 -請選擇- $\sim$ 物業管理業監管局 同 🖉 🗋 (2023-11-16) 小時 1小時 學習模式分類 持續專業發展網上講座 物業管理業監管局 (2023-12-01) 小時 1小時 렙 ∠ □ -請選擇- $\sim$ 實體或網上 N -請選擇- $\sim$ 日期 Q ⊕**`**} 2  $\equiv$ 2 2 ٩ 2 **PMSA** 

#### 刪除或修改紀錄

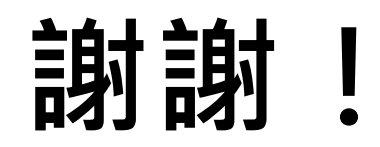

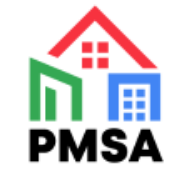